## 8-②入社済の従業員にパスワード設定依頼を行う

入社済の従業員(既存従業員)には入社手続きの招待は行わない為、別途招待メールを送ることで、 e-AMANOにログインする為のパスワード設定を依頼します。

尚、年末調整の依頼を行う場合は、年末調整の依頼メール時に初期パスワードを設定することができるため 別途この依頼を行う必要はありません。

(1) 左メニューの「従業員管理」→「従業員招待」を選択します。

| ℜ e-AMANO                                                                                                    |                               |                    |                 |                     | •      |
|----------------------------------------------------------------------------------------------------|-------------------------------|--------------------|-----------------|---------------------|--------|
| ☆ ホーム     ・     ペ     ペ | 10-AMANO人事星出步-<br>2023(30/31) | ビス」定期メンテナンス作業のお知らせ |                 |                     | >      |
| → 従来員+支<br>→ 従来員所現道加                                                                                                    | 中間中の子論を                       |                    | マイナンバー中国        |                     | 8748   |
| → 従業1 一括新機造加     → 従業1 / 招待(入社)     → 従業1 / 招待(入社)                                                                                                    | 21*                           |                    | 1               |                     | 77,    |
| → 従業員ロール設定<br>Ω。 お知らせ管理 ・                                                                                                    | 申請中の手続き                       | ÆS                 | 25-92           | 冲动日间                | 1941   |
| □ 手続き <b>・</b>                                                                                                    | 住所変更于続き                       | 山本太郎               | 中語中             | 2020/09/18 20:14:01 | IF B   |
| ◎ マイナンバー管理 ・<br>■ 電子申請 ・                                                                                                    | 入社手続き                         | 8F.7K (1980        | 4) <b>2</b> (4) | 2020/09/02 11:47:56 | and a  |
| 電 電子申請義務化 *                                                                                                    | 入社子統で                         | 中村太郎               | #18 <b>4</b>    | 2020/07/02 11:07:16 | TH     |
| 🖳 Web明細書 🔹 🔻                                                                                                    | マイナンバー申請                      |                    |                 |                     |        |
| 日 雇用契約書 *                                                                                                    | 开放内容                          | <u></u> £8         | 27-22           | 冲遣日晓                | 110.01 |
| □ 年末調整 ▶                                                                                                    |                               |                    |                 |                     |        |

(2) 依頼したい従業員を選択し、「チェックした従業員に依頼(コメントあり)」を押下します。 注意!従業員登録人数が多い場合、複数ページにわたり従業員が表示されますが、 ページ毎に「チェックした従業員に依頼(コメントあり)」を押下し、依頼を行ってください。

| X e-AMANC             | Э  |          |         |               | ● - 🏦 · a 🦉 🙀 - 55 × 56 × - |
|-----------------------|----|----------|---------|---------------|-----------------------------|
| 合 ホーム                 | ۲  |          |         |               |                             |
| 48 征莱品管理              | *  |          |         |               |                             |
| → 従業員一覧               |    |          | 招待を依頼する | 従業員を選択してください  |                             |
| → 従業員新規治加 → 従業員一括新規追加 |    | チェックした   | i i     |               | ● 「「「」」」」」                  |
| → 従業員招待(入社)           |    |          |         |               | BID .                       |
| → 使素員招待               |    | ◎ 従業員コード | 0 K&G   | <b>雇用用</b> 集选 | 設定ロール                       |
| → 従業員ロール設定            |    | 00000001 | 日本 太郎   | 正社員           | 12 M H                      |
| ☆ お知らせ管理              | •  | 0000090  | 試験 太郎   | 正社員           | йжн                         |
| 回 手続き                 | *  | 0000091  | 甘野 太翊   | 正社員           | 经发展                         |
| 回応 マイナンバー管理           | •  |          |         |               |                             |
| 🗐 電子申請                | ¥0 | 00000092 | 尼野 多郎   | 正社員           | 從業員                         |
| 電子申請義務化               | •  | 00000093 | 天野 太郎   | 正社開           | 12.8.M                      |
| 🖳 Web明細書              | •  | 00000094 | 伊藤 六郎   | 正社員           | 迎業用                         |
| ② 雇用契約書               | •  | 00000095 | 伊藤五郎    | 正社員           | 经发展                         |
| 国 年末調整                | 1  |          |         |               |                             |

(3) メール内容を適宜変更し、「招待メール発行」を押下します。

| 🗶 e-AMAN                                                        | D                                 |                                                                                                    | a 🛞 😓 | <del>管理者</del><br>予太郎 様 <del>*</del> |
|-----------------------------------------------------------------|-----------------------------------|----------------------------------------------------------------------------------------------------|-------|--------------------------------------|
| 合 ホーム                                                           | • @#R#                            |                                                                                                    |       |                                      |
| <ul> <li>④ (2) (2) (2) (2) (2) (2) (2) (2) (2) (2)</li></ul>    | ・<br>従業員<br>タイト<br>ライ<br>本文<br>この | 貝招待メール<br>見招待メール<br>-ル<br>-ル<br>イナイベント手続きのお願い<br>                                                            |       |                                      |
| → 従業員ロール設定                                                      | <b>بر</b><br>(22)                 | PのURLをクリックして、結婚や出産、引っ向しなどのライフイベントに聞する手続きを行ってください。<br>にURLが入る)                                                |       | 1                                    |
| ☆ お知らせ管理     手続き     回 そ代き     マイナンバー管理                         | • #3<br>•<br>•                    | 晶が完了すると、人事語当グループにで手続きを開始させていただきます。<br>Lの有効期間はメール改造目時から3日間72時間となっていますので、第日までに完了していただくよう、お願いします。<br>戻る 国際メール発行 |       |                                      |
| <ul> <li>二、電子申請</li> <li>電子申請義務化</li> </ul>                     | •                                 | Chapyright 2019 Annina Corporation, All Tights Interived,                                                    |       |                                      |
| <ul> <li>民 Web明細書</li> <li>民 服用契約書</li> <li>(1) 年末期弊</li> </ul> | *                                 |                                                                                                    |       |                                      |

## ■サンプルメール文

タイトル:

パスワード登録のお願い(●●株式会社総務人事グループ)

本文:

このメールは、人事担当グループからe-AMANO人事届出サービスを利用して送信しています。

下記のURLをクリックして、パスワードの設定を行ってください。

~URLが入ります~

パスワードは英数字8文字以上24文字以下で設定してください。大文字小文字も判別します。

セキュリティー上、英数字を混在したパスワードを設定してください。

パスワードに使える文字は以下になります。

abcdefghijklmnopqrstuvwxyz

ABCDEFGHIJKLMNOPQRSTUVWXYZ

0123456789

!#%&()\*+-./;<=>?@[]\_{|}~

設定が完了すると、e-AMANOにログインすることができます。

年末調整の他、結婚や出産、引っ越しなどのライフイベントに関する手続きを行う場合に

ログインの上、申請を行ってください。

申請が完了すると、人事担当グループにて手続きを開始させていただきます。

URLの有効期限はメール送信日時から3日間(72時間)となっていますので、

期日までに完了していただくようお願いします。

| ×τ                       |                                                                                                    |
|--------------------------|----------------------------------------------------------------------------------------------------|
| 変更は左メニュー「共通設定」→「メールフォーマッ | ト設定」からも変更することができます。                                                                                                    |
| メールフォーマット                |                                                                                                    |
| ×→5-前前<br>入社藝術×→6        | and and a second second s |
| 従業員經済メール                 | 20                                                                                                    |
| マイナンバー弱性メール              |                                                                                                    |
| 年末調整招待メール                | NS.                                                                                                    |

(4) 従業員に招待メールが送信されます。

| ℜ e-amano       | C  | ه 🚓 و 😭 💦 المحمد المحمد المحم<br>المحمد المحمد المحمد المحمد المحمد المحمد المحمد المحمد المحمد المحمد المحمد المحمد المحمد المحمد المحمد محمد المحمد المحمد المحمد المحمد المحمد المحمد المحمد المحمد المحمد ا |
|-----------------|----|----------------------------------------------------------------------------------------------------|
| ☆ ホーム           |    |                                                                                                    |
| <i>犯</i> 》従業局管理 | •  |                                                                                                    |
| → 従業員一覧         |    | 従業員に招待メールを送信しました。                                                                                                    |
| → 従業員新規追加       |    |                                                                                                    |
| → 従業員一括新規追加     |    | Rõ                                                                                                    |
| → 従業員招待(入社)     |    |                                                                                                    |
| → 変素員招持         |    | Cappright 2019 Amount Corporation, All Rights Reserved,                                                                                                    |
| → 従業員ロール設定      |    |                                                                                                    |
| ☆ お知らせ管理        | ¥. |                                                                                                    |
| □ 手続き           | •  |                                                                                                    |
| 回 マイナンバー管理      | ÷  |                                                                                                    |
| ① 電子申請          | ÷  |                                                                                                    |
| 電子申請義務化         | •  |                                                                                                    |
| 🕞 Web明細書        | •  |                                                                                                    |
| ② 雇用契約書         | •  |                                                                                                    |
| 国 牟末調整          |    |                                                                                                    |

## 🥢 メモ

従業員向けのスタートアップガイドをご用意しております。 パスワードの設定方法の他、e-AMANOでできる手続きの説明をしておりますので、従業員への 配布資料としてご利用ください。

e-AMANO 従業員様向けスタートアップガイドはこちら

https://www.tis.amano.co.jp/e-amano/pdf/manual/employee startup.pdf

加工可能なファイルでご利用を希望される場合は、以下メールアドレスにその旨ご連絡ください。 別途メールにてお送りさせていただきます。 e-AMANOお問合せ先: eamano-info@amano.co.jp